# Cisco IP Phone 8800シリーズマルチプラットフォーム電話機のスクリーンセーバー設定の管理

#### 目的

Cisco IP Phone 8800シリーズマルチプラットフォーム電話機は、IPネットワークを介して 音声通信を提供する、フル機能のVoice-over-Internet Protocol(VoIP)電話機のセットで構成 されます。この電話機は、コール転送、リダイヤル、スピードダイヤル、コール転送、会議 コールなど、従来のビジネス電話のすべての機能を提供します。Cisco IP Phone 8800シリ ーズマルチプラットフォーム電話機は、サードパーティ製のSession Initiation Protocol(SIP)ベースのIP構内交換機(PBX)を中心としたソリューションを対象としています 。

Cisco IP Phone 8800シリーズマルチプラットフォームフォンでは、電話機の名前、壁紙、 ロゴ、スクリーンセーバー、輝度表示、バックライト設定などの設定をカスタマイズできま す。Cisco IP Phoneのスクリーンセーバーまたはスクリーンセーバーは、必要に応じて設定 できます。電話機が指定された時間アイドル状態になると、スクリーンセーバーモードにな ります。

この記事では、WebベースのユーティリティまたはCisco IP Phone 8800シリーズマルチプ ラットフォーム電話機のグラフィカルユーザインターフェイス(GUI)を使用してスクリーン セーバーの設定を管理する方法について説明します。

### 該当するデバイス

•8800 シリーズ

#### [Software Version]

• 11.0.1

#### Cisco IP Phone 8800シリーズの壁紙の管理

Webベースのユーティリティによるスクリーンセーバーの設定

ステップ1:IP PhoneのWebベースユーティリティにアクセスし、Adminとしてログインします。

**注**:7800または8800シリーズマルチプラットフォーム電話機でパスワードを設定する方法 については、ここをクリックし<u>てください</u>。

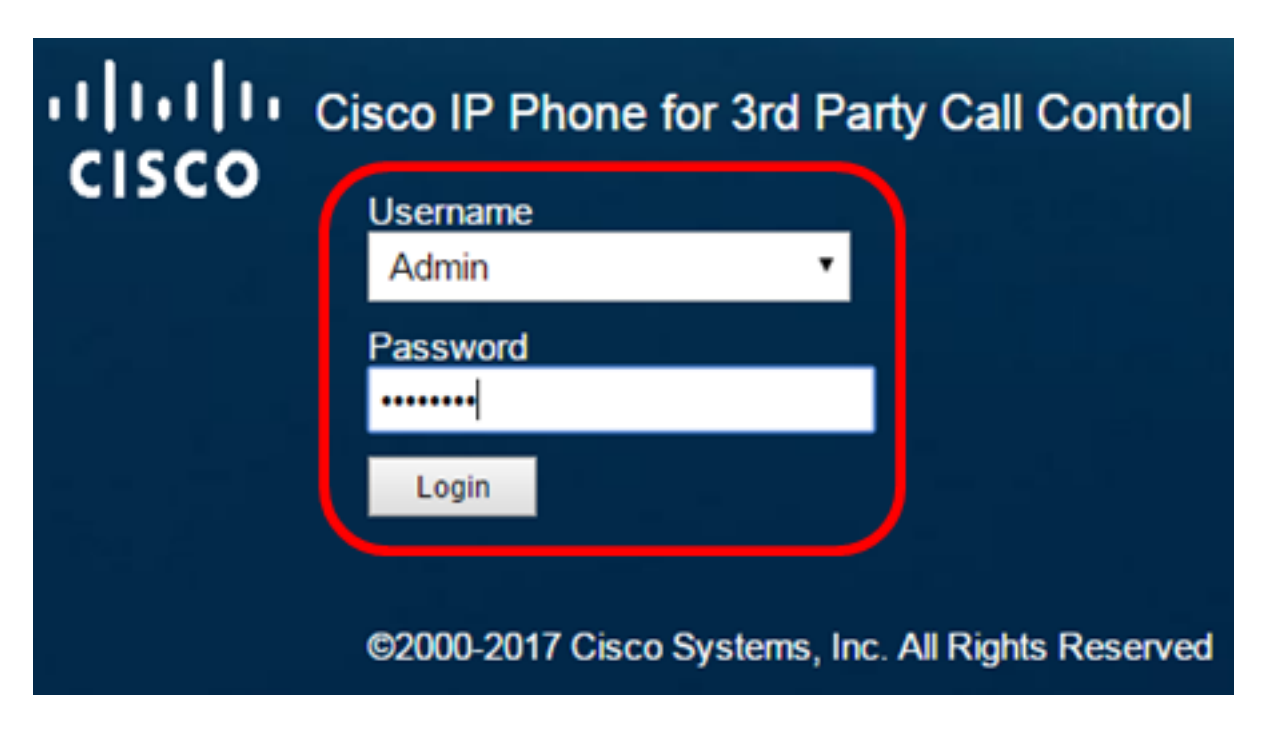

ステップ2:[Advanced]をクリ**ックします**。

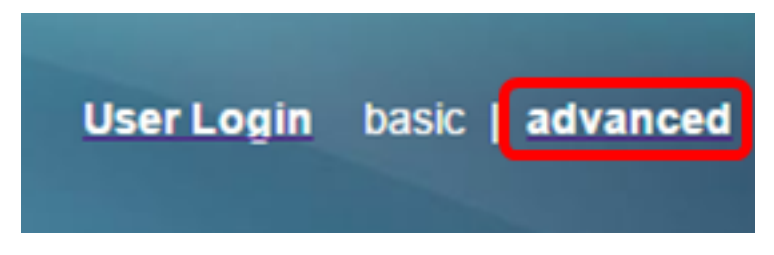

ステップ3:[Voice]をクリ**ックします**。

**注**:使用できるオプションは、デバイスの正確なモデルによって異なります。この例では、 Cisco 8861 IP Phoneが使用されています。

| ויי<br>כו | 50   | 0    | с<br>( | isco IF<br>CP- | <sup>9</sup> Phc<br>88 | one for 31     | d Party (<br>BPCC | Call Contr<br>C COr |
|-----------|------|------|--------|----------------|------------------------|----------------|-------------------|---------------------|
| Info      | V    | oice | Call   | History        | Perso                  | onal Directory | /                 |                     |
| د Sy      | stem | SI   | P      | Provisi        | oning                  | Regional       | Phone             | Ext 1               |

ステップ4:[User]をクリ**ックします**。

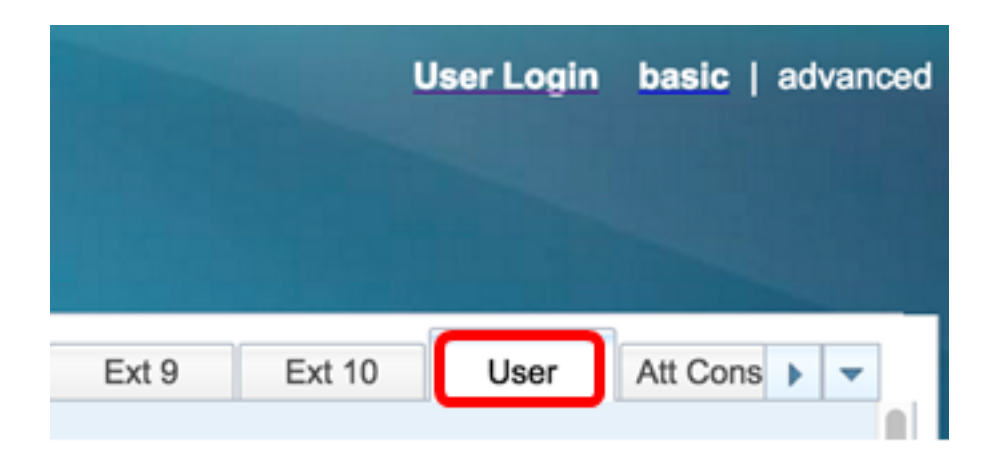

ステップ5:[Screen(画面)]領域で、[Screen Saver Enable(スクリーンセーバ**ーの有**効)]ド ロップダウンリストから[Yes(はい)]を選択します。このオプションはデフォルトで無効 になっています。

| Screen               | $\frown$ |  |
|----------------------|----------|--|
| Screen Saver Enable: | No 👻     |  |
| Screen Saver Wait:   | Yes      |  |
| Back Light Timer:    | No       |  |

ステップ6:[スクリーン*セーバー待*ち]フィールドに、スクリーンセーバーが開始されるまでのアイドル時間を秒数で入力します。デフォルト値は 300 秒です。

| Screen               |       |
|----------------------|-------|
| Screen Saver Enable: | Yes 👻 |
| Screen Saver Wait:   | 60    |

注:この例では、60秒が使用されます。

ステップ7:[Screen Saver Type]ドロップダウンリストから表示タイプを選択します。

次のオプションがあります。

- •クロック:電話の画面に日付と時刻が表示されます。これがデフォルト設定です。
- [画像のダウンロード(Download Picture)]:電話機に背景画像が表示されます。
- ・ロゴ:電話機に設定された背景ロゴが表示されます。このオプションを選択した場合は、ステップ9に進みます。
- [ロック(Lock)]:電話機に移動する南京錠アイコンが表示されます。電話機がロックされると、ステータス行にスクロールメッセージが表示されます。任意のキーを押して、 電話機のロックを解除します。

| Screen Saver Type:           | Download Picture 👻 |
|------------------------------|--------------------|
| Screen Saver Refresh Period: | Clock              |
| Display Brightness:          | Download Picture   |
| Text Display:                | Logo               |
|                              | Lock               |

注:この例では、[Download Picture]が選択されています。

ステップ8:(オプション)[画像ダウンロードURL(Picture Download URL)]フィールドに背 景画像のUniform Resource Locator(URL)アドレスを入力します。

Picture Download URL: tftp://192.168.100.114/TFTP/image/cisco-wallpaper-800x480.png

**注:**この例では、tftp://192.168.100.114/TFTP/image/cisco-wallpaper-800x480.pngが使用されています。

ステップ9:(オプション)ロゴURLフィールドに背景画像のURLアドレスを入力します。

Logo URL: tftp://192.168.100.114/TFTP/image/cisco-logo-800x480.png

**注:**この例では、tftp://192.168.100.114/TFTP/image/cisco-logo-800x480.pngが使用されています。

ステップ10:(オプション)[スクリーンセーバーの更新間隔]フィールドに、スクリーンセ ーバーが更新されるまでの秒数*を入力*します。

| Screen Saver Type:           | Download Picture | - |
|------------------------------|------------------|---|
| Screen Saver Refresh Period: | 30               |   |

注:この例では、30秒が使用されています。

ステップ11:[Submit All Changes]をクリックします。

| Screen                              |                                                                   |                              |                    |  |
|-------------------------------------|-------------------------------------------------------------------|------------------------------|--------------------|--|
| Screen Saver Enable:                | Yes 👻                                                             | Screen Saver Type:           | Download Picture ~ |  |
| Screen Saver Wait:                  | 60                                                                | Screen Saver Refresh Period: | 30                 |  |
| Back Light Timer:                   | 5m 👻                                                              | Display Brightness:          | 15                 |  |
| Boot Display:                       | Default 👻                                                         | Text Display:                |                    |  |
| Phone Background:                   | Default 👻                                                         |                              |                    |  |
| Picture Download URL:               | RL: tftp://192.168.100.114/TFTP/image/cisco-wallpaper-800x480.png |                              |                    |  |
| Logo URL:                           |                                                                   |                              |                    |  |
|                                     |                                                                   |                              |                    |  |
| Undo All Changes Submit All Changes |                                                                   |                              |                    |  |

これで、Webベースのユーティリティを使用して、Cisco IP Phone 8800シリーズマルチプ

ラットフォームフォンのスクリーンセーバ設定を正しく設定できました。 60秒間非アクティブになると、次のスクリーンセーバーが表示されます。

## · | | . . | | . . CISCO

IP PhoneのGUIによるスクリーンセーバーの設定

ステップ1:IP Phoneのアプ**リケーシ**ョンを押します。

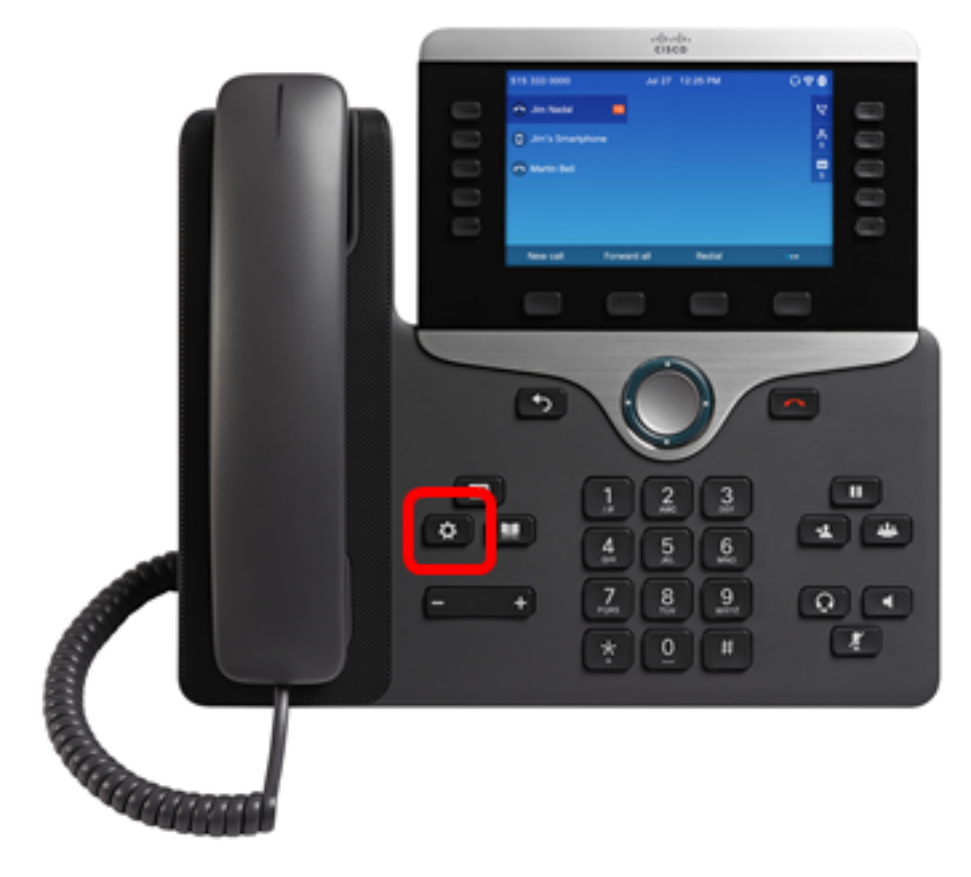

ステップ2:ナビゲーションクラスタボ**タンを使用し**て、[User preferences]を選択 🍆 ます。

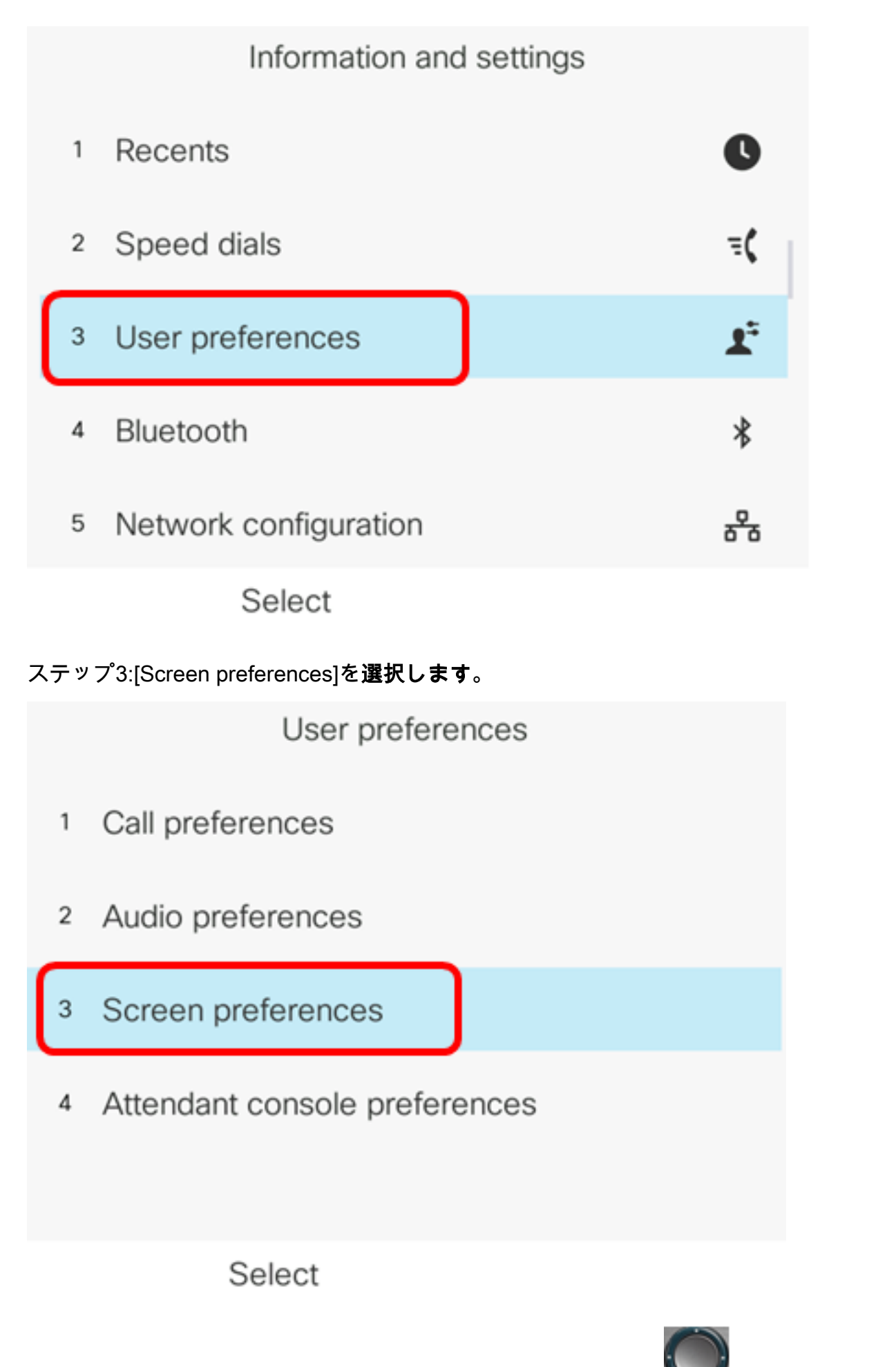

ステップ4:ナビゲーションクラスタナビゲーションボタンを押 して、スクリーンセ ーバーをオンに切り**替えます**。

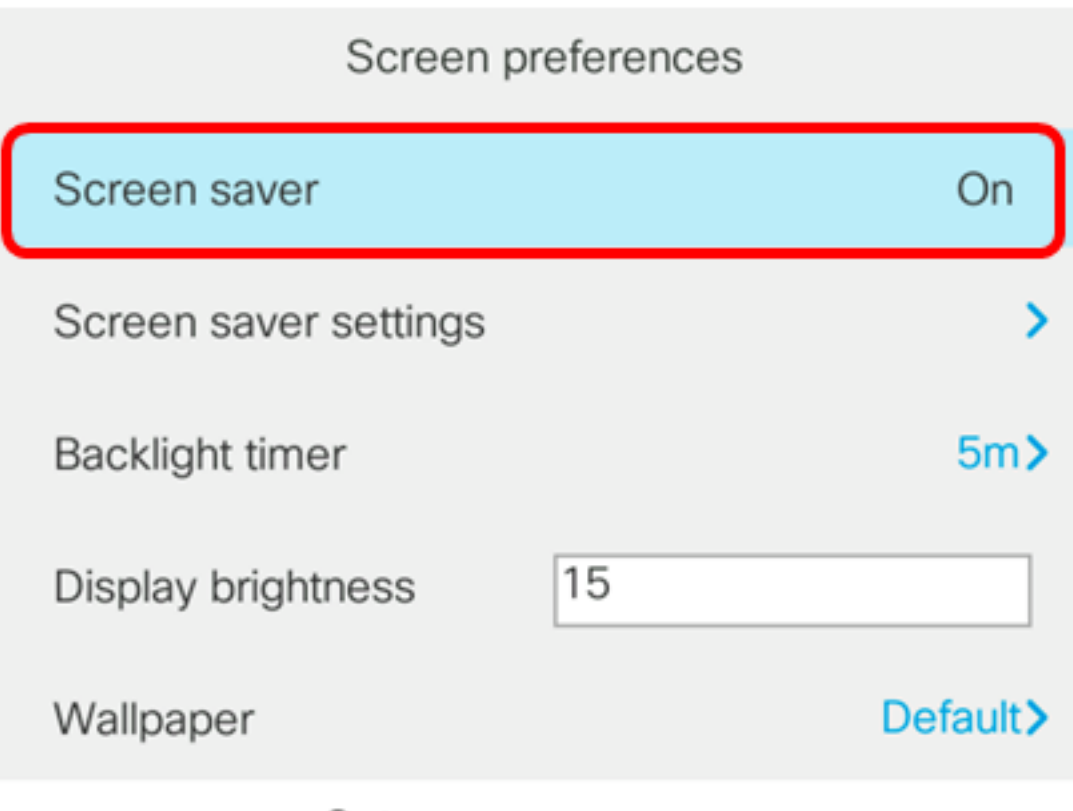

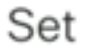

ステップ5:[設定]ソフトキーを押して、スクリーンセーバ設定を保存します。

| Screen preferences    |                |  |  |  |
|-----------------------|----------------|--|--|--|
| Screen saver          | On             |  |  |  |
| Screen saver settings | >              |  |  |  |
| Backlight timer       | 5m <b>&gt;</b> |  |  |  |
| Display brightness 15 |                |  |  |  |
| Wallpaper             | Default>       |  |  |  |
| Set                   |                |  |  |  |

ステップ6:[スクリーンセーバー設定]を選択します。

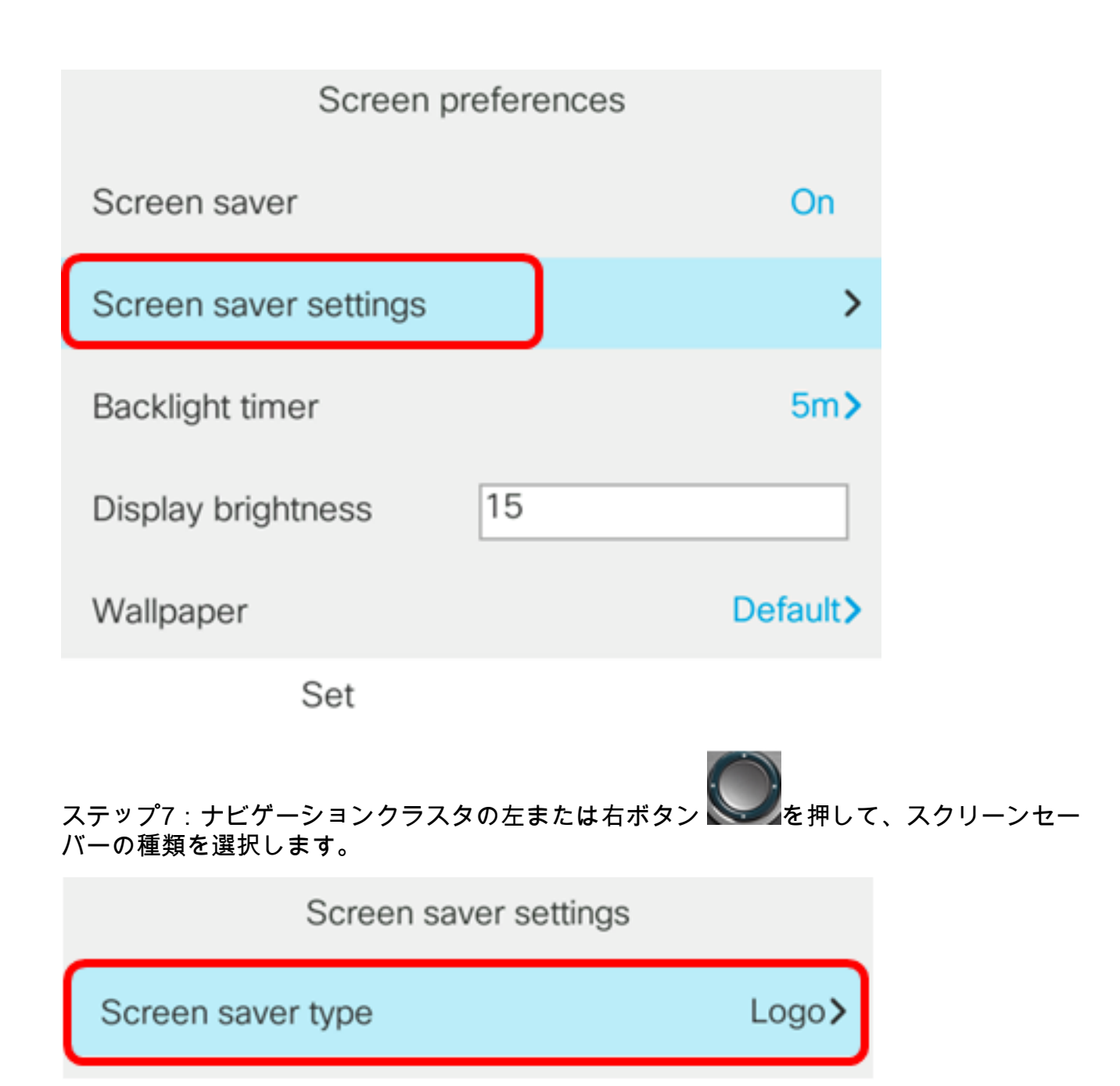

次のオプションがあります。

- •クロック:電話の画面に日付と時刻が表示されます。これがデフォルト設定です。
- ・[画像のダウンロード(Download Picture)]:電話機に背景画像が表示されます。このオプ ションを選択した場合は、Webベースのユーティリティを使用して指示に従ってくださ い。
- ロゴ:電話機に設定された背景ロゴが表示されます。このオプションを選択した場合は、Webベースのユ<u>ーティリティを使用して指示に従ってください</u>。
- [ロック(Lock)]:電話機に移動する南京錠アイコンが表示されます。電話機がロックされると、ステータス行にスクロールメッセージが表示されます。任意のキーを押して、 電話機のロックを解除します。

注:この例では、[Logo]が選択されています。

ステップ8:[*Trigger interval (sec)*]フィールドに、スクリーンセーバが起動するまでのアイド ル時間を秒数で入力します。デフォルト値は 300 秒です。

| Screen saver settings  |       |  |
|------------------------|-------|--|
| Screen saver type      | Logo> |  |
| Trigger interval (sec) | 60    |  |
| Refresh interval (sec) | 10    |  |
|                        |       |  |
|                        |       |  |
| Set                    | ×     |  |

注:この例では、60秒が使用されます。

ステップ9:(オプション)[更新*間隔(秒)(Refresh interval (*sec))]フィールドに、スクリー ンセーバが更新されるまでのアイドル時間の秒数を入力します。デフォルトは 10 秒です。

| Screen sav             | ver settings |
|------------------------|--------------|
| Screen saver type      | Logo >       |
| Trigger interval (sec) | 60           |
| Refresh interval (sec) | 30           |
|                        |              |
|                        |              |
| Set                    | ×            |

注:この例では、[Refresh interval]は30秒に設定されています。

ステップ10:[設定]ソフトキーを押して、スクリーンセーバの設定を保存します。

| Screen saver settings  |        |  |  |  |
|------------------------|--------|--|--|--|
| Screen saver type      | Logo > |  |  |  |
| Trigger interval (sec) | 60     |  |  |  |
| Refresh interval (sec) | 30     |  |  |  |
|                        |        |  |  |  |
|                        |        |  |  |  |
| Set                    |        |  |  |  |

これで、Cisco IP Phone 8800シリーズマルチプラットフォームフォンのスクリーンセーバ 設定をGUIで正常に管理できました。

60秒間非アクティブになると、次の壁紙が電話機のスクリーンセーバーとして表示されます。

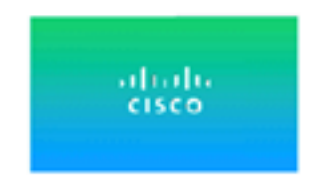